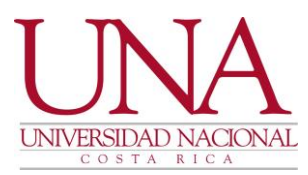

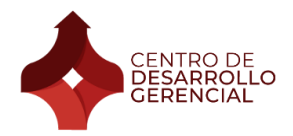

## Manual instructivo del sistema MIHORARIO

El sistema MIHORARIO es en el que se debe realizar la declaración jurada de horario, por lo que se detallan a continuación los pasos para poder realizar el proceso:

1. Ingresar al sitio web: <u>www.mihorario.una.ac.cr</u>

2. Una vez que la página carga, debe ingresar sus datos de acceso. El usuario es su cédula y la contraseña es la clave unificada que fue remitida por parte de RRHH, o bien, si realizó cambio de contraseña entonces debe digitar la nueva que estableció:

| Inicio de sesión                    |         |                |   |
|-------------------------------------|---------|----------------|---|
| Declaración<br>Jurada de<br>Horario |         | UNIVERSIDA     |   |
| Nombre de usuario *                 | Usuario |                |   |
| Contraseña *                        | •••••   |                |   |
|                                     |         | Iniciar sesión |   |
| Olvidé mi contraseña                |         |                | ? |

3. Una vez que haya iniciado sesión, se deben seleccionar las siguientes opciones en el menú de la izquierda:

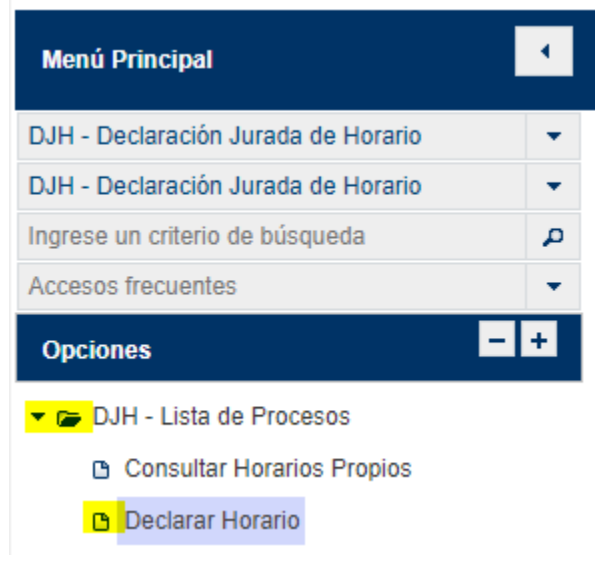

Tel. (506) 2562-4098 **4.** Apartado 86-3000 Heredia Costa Rica Seleccionar la opción "Nuevo"

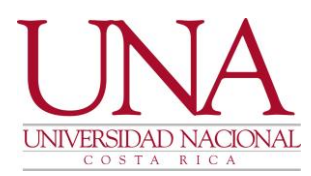

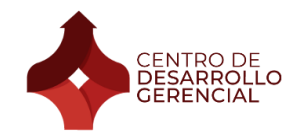

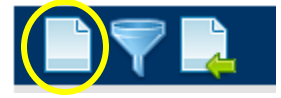

5. Completar los datos de los espacios en blanco acorde con la información remitida vía correo electrónico. Importante destacar que cuando se realice la distribución de horario, se debe seleccionar el día, la actividad, la hora inicial y final y seleccionar el botón "+ Agregar" para que el sistema realice la distribución horaria indicada.

| + Agregar            |              |            |           |       |             |  |
|----------------------|--------------|------------|-----------|-------|-------------|--|
| Distribución Horaria |              |            |           |       |             |  |
| Día                  | Hora Inicial | Hora Final | Actividad | Horas | Actividades |  |

6. Una vez completos todos los datos. Guardar el formulario en el siguiente ícono:

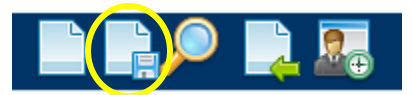

7. Luego, regresar al menú anterior (en "declarar horario") y debe aparecer el resumen de la información que indicó en la declaración, de la siguiente manera:

| ld ¢                         | Institución ¢ | Dependencia 🗘  | Puesto 0 | Jornada 🌣 | Estado \$ | Fecha Inicial 🗘 | Fecha Final 🗘 | Acciones |
|------------------------------|---------------|----------------|----------|-----------|-----------|-----------------|---------------|----------|
|                              |               |                |          |           |           |                 |               |          |
| 72463 UNIVERSIDA<br>NACIONAL | UNIVERSIDAD   | ESCUELA DE     |          |           |           |                 |               |          |
|                              | NACIONAL      | ADMINISTRACION |          |           |           |                 |               |          |

Nota: la información de "puesto", "jornada", "estado", "fecha inicial", "fecha final" y "acciones" sí deben estar contenida en la tabla, sin embargo, se omite en el ejemplo por ser información específica de un funcionario.

8. En la columna de "Acciones" seleccionar la opción "Solicitar aprobación" en el ícono que contiene dos flechas apuntando en direcciones opuestas.

9. Seleccionar la opción "Solicitar aprobación"

10. Y listo, la declaración jurada fue enviada a la dirección de la Escuela de Administración. En cuanto esté aprobada, el equipo del CDG le notificará para que pueda descargar el documento

Para descargar la declaración, debe ingresar al sistema realizando los pasos del 1 al 3 y luego, en la columna de acciones seleccionar la opción "Imprimir" en el siguiente ícono:

Tel. (506) 2562-4098 Apartado 86-3000 Heredia Costa Rica

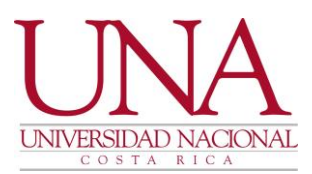

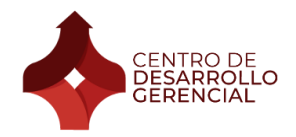

| Acciones |  |
|----------|--|
|          |  |

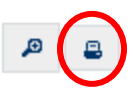

Y listo, la declaración se descarga en la computadora. Recuerde enviar el documento a la persona encargada del CDG.

Cualquier consulta, puede comunicarse con el CDG.

¡Muchas gracias!

Tel. (506) 2562-4098 Apartado 86-3000 Heredia Costa Rica

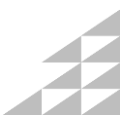